### Log In Page:

First

Health

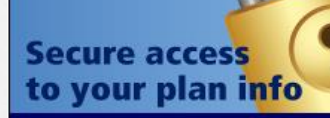

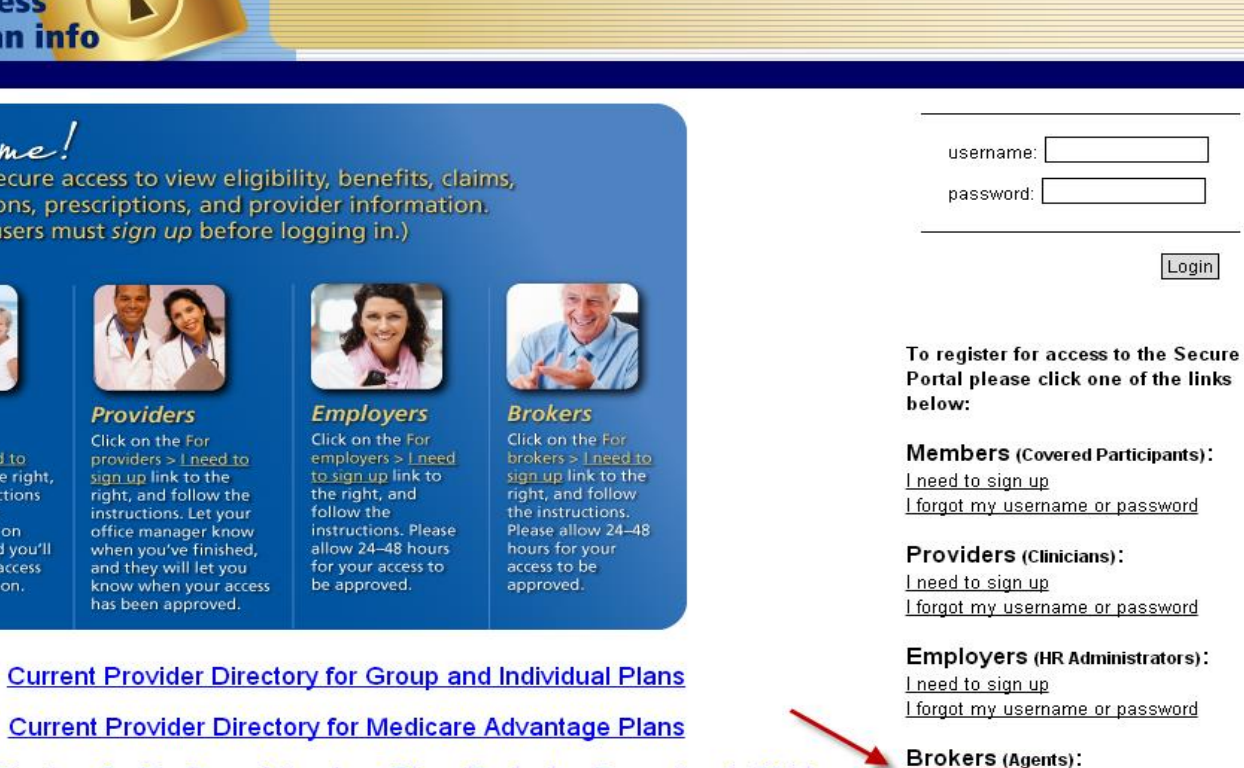

A family of companies offering health benefits for: = Groups = Individuals = People with Medicare

Provider Directory for Medicare Advantage Plans Beginning December 1, 2014

I need to sign up forgot my username or password

Welcome!

Log in for secure access to view eligibility, benefits, claims, authorizations, prescriptions, and provider information. (First-time users must sign up before logging in.)

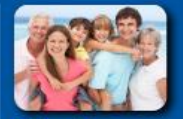

Members

Click on the For sign up link to the right, follow the instructions (vou'll need your member number on your ID card), and you'll have immediate access

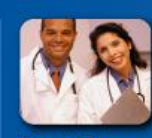

Providers Click on the For right, and follow the instructions. Let your office manager know when you've finished, and they will let you know when your access has been approved.

Login Forgot Provider Directory

### **License Agreement:**

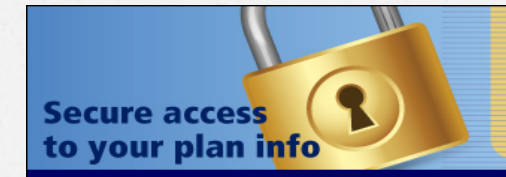

**First** A family of companies offering health benefits for: Groups = Individuals = People with Medicare

#### – Step 1 of 3: License Agreement

License Grant. This is a legal Agreement between you and the producers of this website. The terms of this Agreement govern your use of and access to this website. By using this website, you are agreeing to be bound by this Agreement. In consideration of your agreement to these terms and for other valuable consideration, you are granted a nonexclusive, non-transferable, limited, terminable license to access and use the website under the laws of the United States. The producer of this website, Healthx Inc., reserves all rights not expressly granted in this Agreement.

Health

**Restrictions.** This website is protected by United States copyright law, international treaty provisions, and trade secret, trade dress and other intellectual property laws. Unauthorized copying of or access to this website is expressly forbidden. You may not copy, disclose, loan, rent, sell, lease, give away, give your password to or otherwise allow access to this website by any other person, except that you may allow your spouse or immediate family to use the website for the purpose of processing your own data. You agree to only use this website to process your own data. You agree not to attempt to view, disclose, copy, reverse engineer, disassemble, decompile or otherwise examine the source program code behind this website. You may be held legally responsible for any copyright infringement or other unlawful act that is caused or incurred by your failure to abide by the terms of this Agreement.

**Term and Termination.** This license is effective until terminated by either you or the producers of this website. This license will automatically terminate without notice if you fail to comply with any provisions of this Agreement. The provisions of this Agreement which by their nature extend beyond the termination of this Agreement shall survive termination of this Agreement, including but not limited to the sections relating to Restrictions, Content of the Website, Links to Third Party Websites, Disclaimer of Warranties, Limitation of Liability, and Governing Law.

**Content of the Website.** The insurance products, data, and other information referenced in the website are provided by parties other than the producer of the website. We make no representations regarding the products, data, are not lighted for every information extension and the products.

#### 2 License Agreement.

Please read the license agreement. Click 'Agree' to continue or 'Disagree' to go back to the login page.

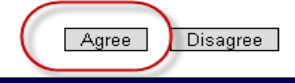

Login Sign-Up Provider Directory

## **Personal Information:**

A family of companies offering health benefits for:

Groups = Individuals = People with Medicare

Health

**First** 

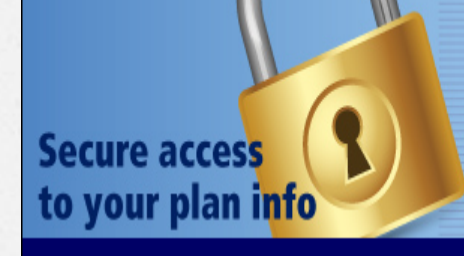

### - Step 2 of 3: Personal Information

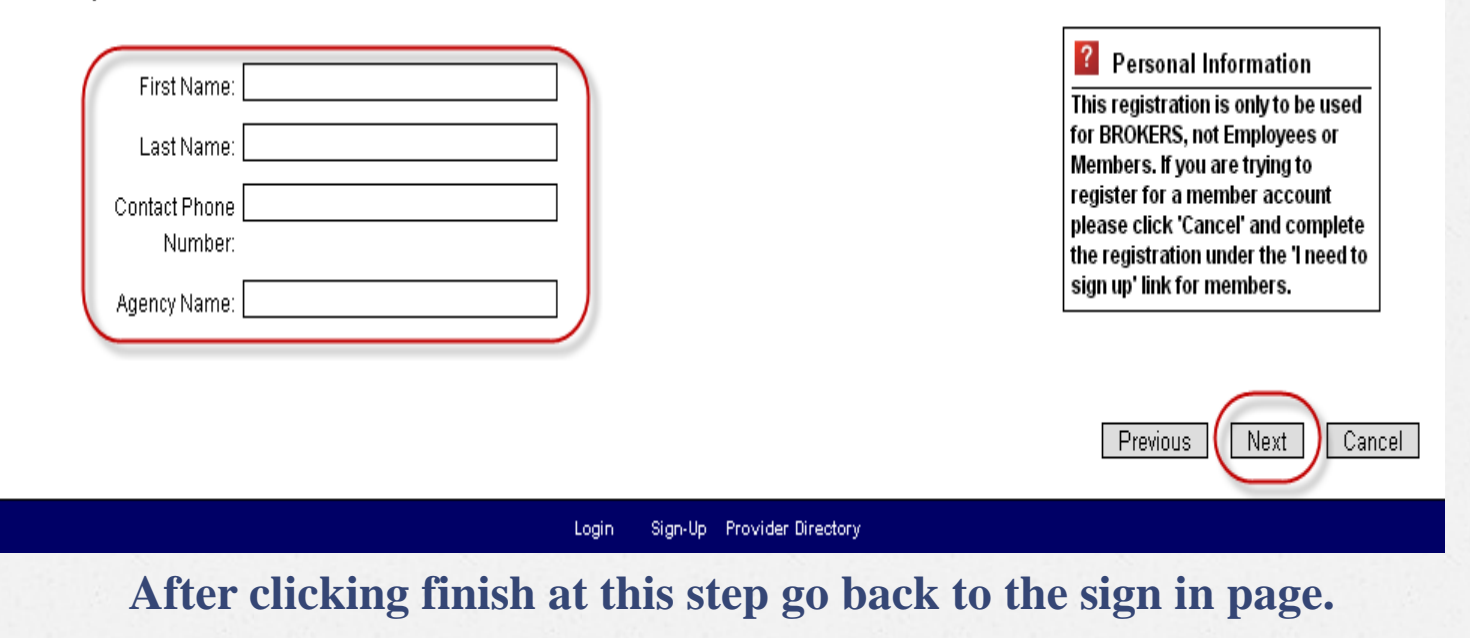

### **Account Information:**

A family of companies offering health benefits for: = Groups = Individuals = People with Medicare

Health

First

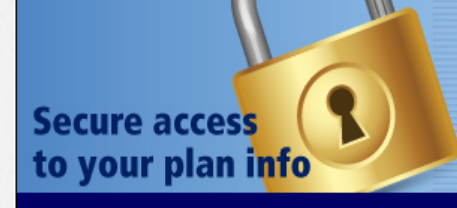

- Step 3 of 3: Account Information

| Username:                  |                        |   |
|----------------------------|------------------------|---|
| E-mail Address:            |                        |   |
| Confirm E-mail<br>Address: |                        |   |
| Password:                  |                        |   |
| Confirm Password:          |                        |   |
| Secret Question:           | Select Secret Question | • |
| Secret Answer:             |                        |   |
|                            |                        |   |

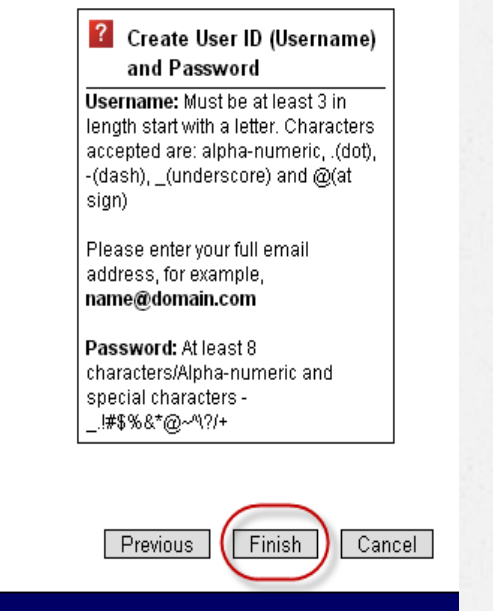

Login Sign-Up Provider Directory

## Enter the username and password you created in Step 3 of the sign up process:

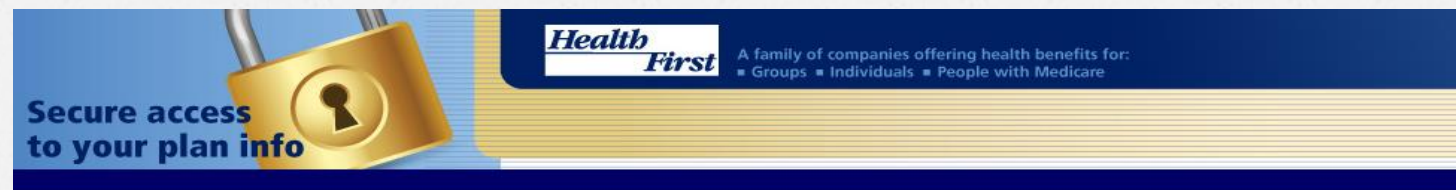

Welcome!

Log in for secure access to view eligibility, benefits, claims, authorizations, prescriptions, and provider information. (First-time users must sign up before logging in.)

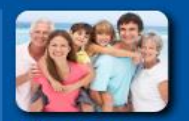

Members

Click on the For sign up link to the right, follow the instructions (you'll need your member number on your ID card), and you'll have immediate access to your information.

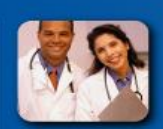

Providers

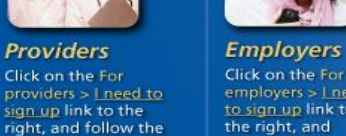

to sign up link to the right, and instructions. Let your follow the office manager know allow 24-48 hours when you've finished, for your access to and they will let you be approved. know when your access has been approved.

| Brokers                                |
|----------------------------------------|
| Click on the For<br>brokers > I need t |

Please allow 24-48 access to be

### Current Provider Directory for Group and Individual Plans Current Provider Directory for Medicare Advantage Plans

Provider Directory for Medicare Advantage Plans Beginning December 1, 2014

| username: |       |
|-----------|-------|
| password: |       |
|           | Login |
|           | Login |

To register for access to the Secure Portal please click one of the links below:

Members (Covered Participants): I need to sign up I forgot my username or password

Providers (Clinicians): I need to sign up I forgot my username or password

Employers (HR Administrators): I need to sign up I forgot my username or password

Brokers (Agents): I need to sign up I forgot my username or password

Provider Directory Login Forgot

# At this point you are logged into the portal. Click on Benefit Center to fill out the online request form that will notify Sales to grant access to your account:

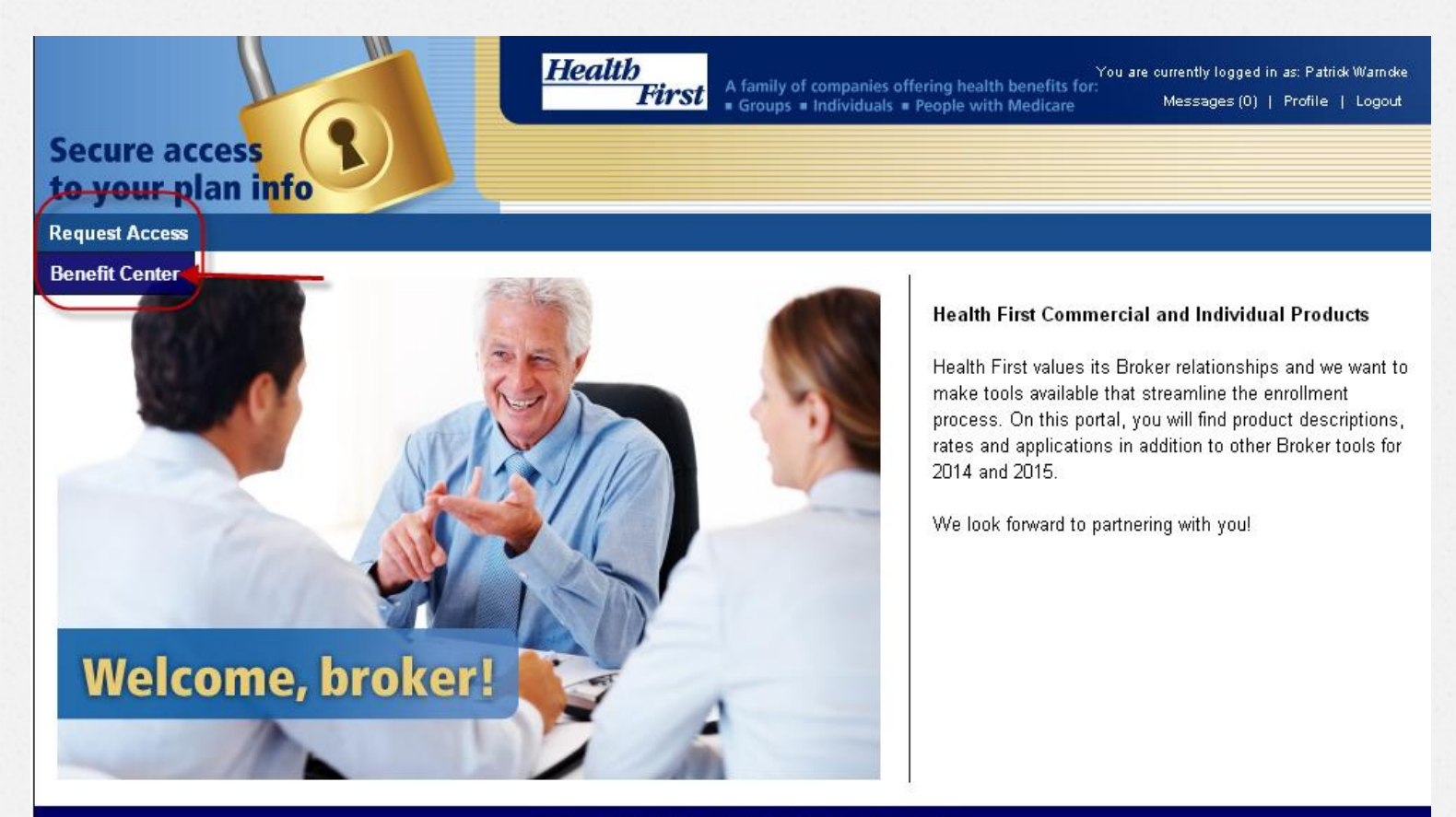

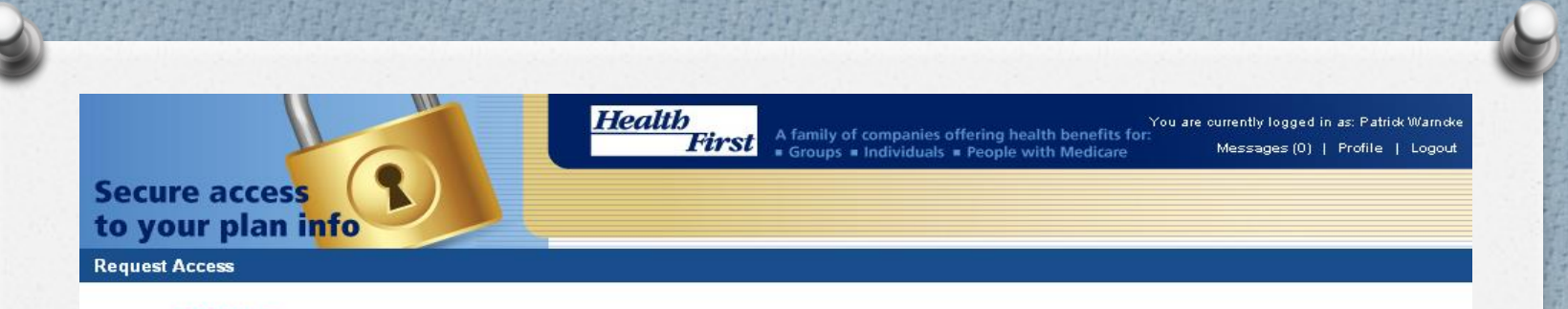

Home • Benefit Center

**REMINDER** - Before we can approve your access you MUST submit your broker appointment paperwork to: <u>hfsales@health-first.org</u> Please refer to <u>www.healthfirstindividual.org</u> for the appropriate documentation required. If you have any questions please call 321-434-4726.

To request access to our online broker information portal, please complete the following form: Broker Access Request Form

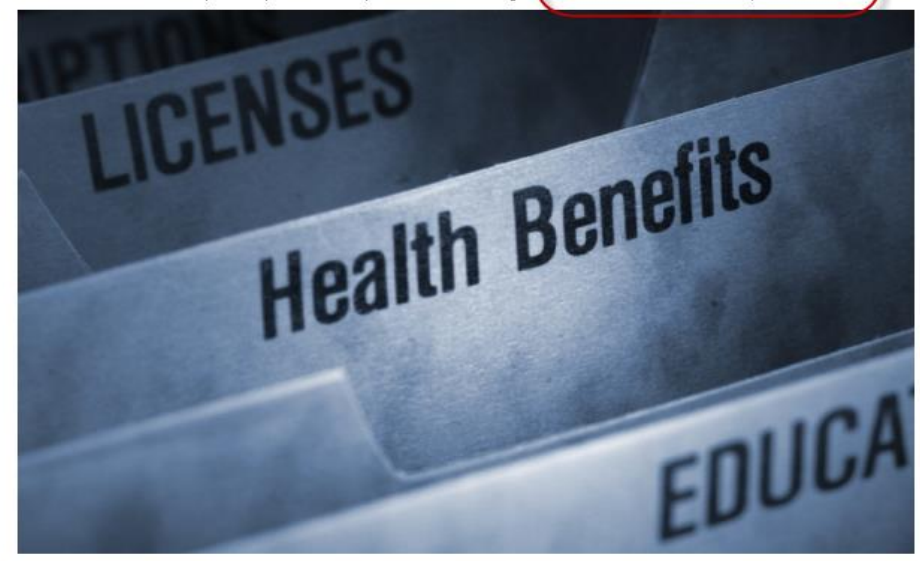

Once this form is submitted Sales will be notified to approve your account. Upon receiving notification that your account is approved you will have several drop downs available in the "Request Access" tool bar area.

|                                    | Health<br>First A family of companies offering health benefits for: You are ourrently logged in as: Patrick Warn-<br>Groups = Individuals = People with Medicare |
|------------------------------------|----------------------------------------------------------------------------------------------------|
| o your plan info                   |                                                                                                    |
| Home • Benefit Center • Submit Red | iquest                                                                                                    |
| Broker Access Request              |                                                                                                    |
|                                    | Commercial Group Broker                                                                                                    |
|                                    | Individual Broker                                                                                                    |
|                                    | Medicare Broker                                                                                                    |
| Usern                              | name: pa324519.broker                                                                                                    |
| Ageno<br>Name                      | су<br>э:                                                                                                    |
| First 1                            | Name: * Required                                                                                                    |
| Last r                             | name: * Required                                                                                                    |
| Conta<br>Phone                     | e:                                                                                                    |
|                                    | REMINDER - Before we can approve your access you MUST submit your appointment paperwork to:<br>hfsales@health-first.org                                          |
| Plea                               | ase refer to www.healthfirstindividual.org for the appropriate documentation required. If you have questions,<br>please call 321-434-4726.                       |
|                                    | HFHP Web Access Agreement                                                                                                    |
|                                    | I agree with Health First Health Plans Web Access Agreement Stated in the attached<br>document above.                                                            |
|                                    | Please Note: Your request will not be processed until the 'Submit' button is selected.                                                                           |
|                                    |                                                                                                    |
|                                    | Home Privacy Notice Terms of Use Add Subscription                                                                                                    |